# PAGO IN RETE: GUIDA AL PAGAMENTO DEL CONTRIBUTO SCOLASTICO

Il sistema "PagoPA" è previsto in attuazione dell'art. 5 del CAD (Codice dell'Amministrazione Digitale) e dal D.L. 179/2012 per rendere più semplici, sicuri e trasparenti tutti i pagamenti verso la Pubblica Amministrazione. Ai sensi dell'art. 65, comma 2, del D.Lgs. n. 217/2007, dal 01 marzo 2021 tutte le P.A, comprese le scuole, sono obbligate ad aderire al sistema PagoPA, quale piattaforma unica per la gestione degli incassi.

Pertanto, qualsiasi pagamento in favore degli istituti scolastici avviene attraverso "Pago in Rete", il servizio centralizzato per i pagamenti telematici del **Ministero dell'Istruzione** (**MI**) collegandosi al seguente link:

# https://www.istruzione.it/pagoinrete/accedere.html

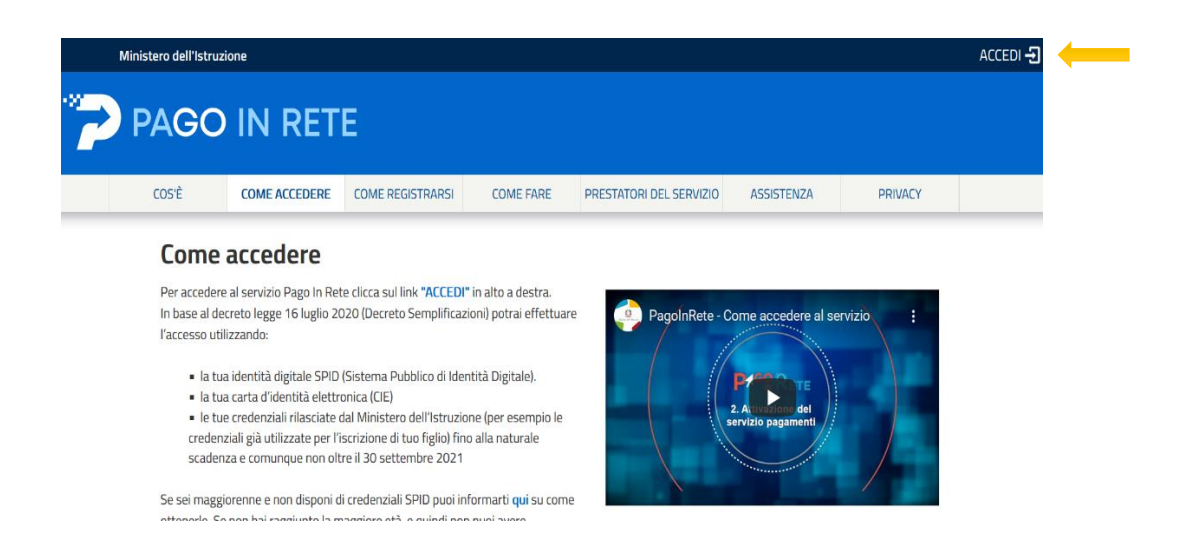

Cliccare su "Accedi" in alto a destra ed effettuare l'accesso mediante Spid/CIE.

| •                                |  |  |
|----------------------------------|--|--|
| Regole di accesso dal 01/10/2021 |  |  |
| Username dimenticato?            |  |  |
|                                  |  |  |
| Password dimenticata?            |  |  |
|                                  |  |  |
| ENTRA                            |  |  |
| OPPURE                           |  |  |
| Approfondisci SPID               |  |  |
| Approfondisci CIE                |  |  |
| Learn more about eIDAS           |  |  |
| Sei un nuovo utente? Registrat   |  |  |
|                                  |  |  |

Login

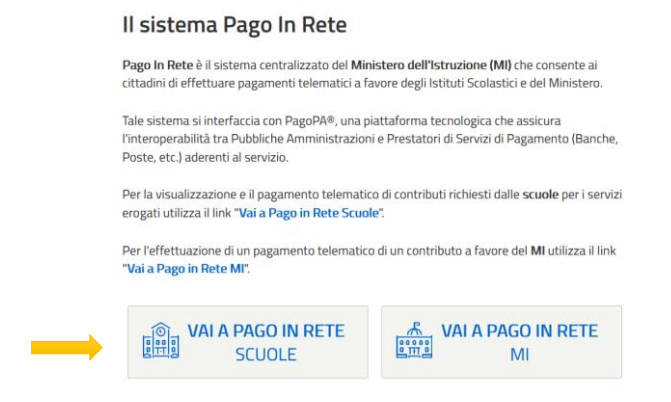

Selezionare la voce "Versamenti Volontari" del Menu.

| Home      | Versamenti volontari             | Visualizza pagamenti                | Gestione consensi               | Richiedi assisten        |
|-----------|----------------------------------|-------------------------------------|---------------------------------|--------------------------|
| CH-       | mo                               |                                     |                                 |                          |
| 10        | me                               |                                     |                                 |                          |
| Il sister | na Pago In Rete consente la      | visualizzazione e il pagament       | to degli avvisi telematici, re  | lativi a tasse e         |
| contribu  | uti scolastici, emessi dalle se  | greterie scolastiche per gli alu    | nni frequentanti. Con Pago      | In Rete è possibile      |
| anche     | eseguire versamenti volontari    | i a favore degli istituti scolastio | ci.                             |                          |
| Potrai v  | visualizzare gli avvisi telemati | ci di pagamento emessi dagli        | istituti di frequenza per gli a | alunni associati dalle   |
| scuole    | al tuo profilo. In caso di mano  | cata visualizzazione degli avvi     | si contatta l'istituto scolasti | co di frequenza          |
| dell'alu  | nno, per comunicare le event     | uali informazioni mancanti pe       | r l'associazione. Per ogni a    | lunno associato al tu    |
| profilo r | iceverai dal sistema sulla tua   | a casella di posta elettronica p    | ersonale sia le notifiche de    | gli avvisi telematici di |
| pagam     | ento emessi dalla scuola di fr   | equenza dell'alunno che le no       | tifiche dei pagamenti che s     | ono stati eseguiti cor   |
| Deen la   | Rete.Potrai inoltre scaricare    | direttamente dall'applicazion       | e l'attestazione di pagamer     | nto valida per eventua   |
| Pago Ir   |                                  |                                     |                                 | -                        |
| detrazio  | oni fiscali.                     |                                     |                                 |                          |

Effettuare quindi la ricerca rapida della scuola inserendo nell'apposito form il codice meccanografico e cliccando sul tasto "Cerca":

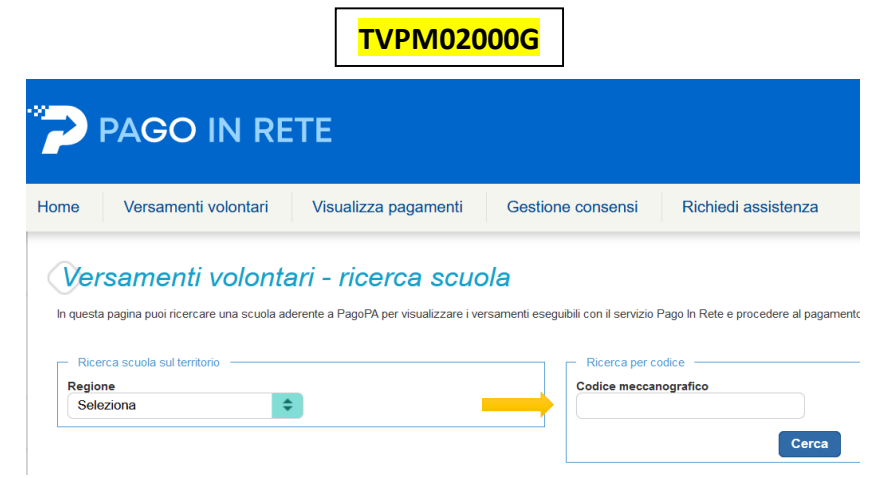

Cliccando sulla lente di ingrandimento <a> in corrispondenza della voce "Azioni", viene mostrata la lista dei versamenti eseguibili relativi alla scuola selezionata.</a>

| Versamenti volor                                                                                                    | a ader | ri - ricerca scuola<br>ente a PagoPA per visualizzare i versamenti eseg | uibili con il s | rvizio Pago In Rete e procedere al pagamento telematico. |        |  |  |  |
|----------------------------------------------------------------------------------------------------|--------|-------------------------------------------------------------------------|-----------------|----------------------------------------------------------|--------|--|--|--|
| Ricerca scuola sul territorio<br>Regione<br>Seleziona                                                                                                | \$     |                                                                         | Codice I        | percodice<br>leccanografico<br>2000G<br>Cerca            |        |  |  |  |
| Elenco scuole Lista delle scuole aderenti a pagoPA per le quali è possibile effettuare un versamento telematico con il servizio Pago In Rete Pagno D |        |                                                                         |                 |                                                          |        |  |  |  |
| CODICE MECCANOGRAFICO                                                                                                    | •      | DENOMINAZIONE SCUOLA                                                    | •               | INDIRIZZO                                                | AZIONI |  |  |  |
| TVPM02000G                                                                                                    |        | LICEO STATALE "ANGELA VERONESE"                                         |                 | VIALE DELLA VITTORIA 34, MONTEBELLUNA (TV)               | Q      |  |  |  |
|                                                                                                    |        | Cancella                                                                | Chiud           |                                                          |        |  |  |  |

Scegliere il versamento denominato "CONTRIBUTO SCOLASTICO A.S. 2023/2024", cliccando sul simbolo <€ in corrispondenza della colonna "Azioni".

#### **N.B.** NELL'ELENCO SONO PRESENTI DUE VOCI DI IMPORTO DIFFERENTE:

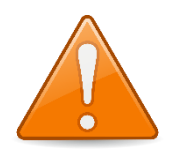

- € 100,00 per gli studenti delle classi 1<sup>e</sup> 2<sup>e</sup> del Liceo Linguistico;
- € 100,00 per gli studenti delle classi 1<sup>e</sup>, 2<sup>e</sup>, 3<sup>e</sup>, 4<sup>e</sup> e 5<sup>e</sup> del Liceo Scienze Umane, Economico sociale;
- € 100,00 per gli studenti delle classi 3<sup>e</sup>, 4<sup>e</sup> e 5<sup>e</sup> del Liceo Artistico;
- € 120,00 per gli studenti delle classi 1<sup>e</sup> e 2<sup>e</sup> del Liceo Artistico.
- € 120,00 per gli studenti delle classi 3<sup>e</sup>, 4<sup>e</sup> e 5<sup>e</sup> del Liceo Linguistico;

### <u>SI PREGA QUINDI DI PRESTARE ATTENZIONE E SELEZIONARE IL VERSAMENTO RELATIVO</u> <u>ALL'INDIRIZZO DI STUDI ED ALLA CLASSE DI INTERESSE</u>.

SI FA PRESENTE, INOLTRE, CHE <u>L'IMPORTO È MODIFICABILE</u>. PERTANTO, COLORO I QUALI HANNO DIRITTO, <u>PREVIA PRESENTAZIONE DELLA DOCUMENTAZIONE NECESSARIA E SUCCESSIVO</u> <u>ACCOGLIMENTO DELL'ISTANZA</u>, AL PAGAMENTO DEL CONTRIBUTO RIDOTTO, MODIFICHERANNO MANUALMENTE L'IMPORTO INSERENDO LA CIFRA **30,00** NELL'APPOSITO FORM.

Nella schermata relativa all'inserimento dei dati per il pagamento, inserire correttamente negli appositi form i seguenti:

- CODICE FISCALE - NOME - COGNOME

### dell'alunno/soggetto per cui si sta eseguendo il versamento

|                         |                    | Nome *            |  |
|-------------------------|--------------------|-------------------|--|
| Cognome *               |                    | Importo *         |  |
| Note                    |                    |                   |  |
| *<br>campi obbligatori. |                    |                   |  |
|                         |                    |                   |  |
|                         | Effettua il pagame | Annulla pagamento |  |
|                         | 12                 |                   |  |

Cliccando su "Effettua il pagamento" si potrà eseguire il versamento direttamente online o stampando il documento di pagamento generato da esibire presso qualsiasi sportello abilitato.

|                                                                                                    | - Paramento offine                                                                                                    |
|----------------------------------------------------------------------------------------------------|----------------------------------------------------------------------------------------------------|
| Procedi con il pagamento immediato                                                                                                    | Scarica documento di pagamento                                                                                                    |
| (*) Selezionando il check il versante esprime opposizione all'invio dei pagamenti<br>all'Agenzia delle Entrate per il 730 precompilato. L'eventuale opposizione sarà<br>considerata solamente per i pagamenti effettuati con modalità online. | Scarica il documento per pagare presso le ricevitorie, i tabaccai e le banche aderenti<br>tramite ATM, sportelli, APP su smartphone e tablet o presso altri prestatori che offrono<br>il servizio a pagamento. |
| Annulla p                                                                                                    | pagamento                                                                                                    |
| 🥨 Ministero dell'Istrux.                                                                                                    | ione pagopp                                                                                                    |